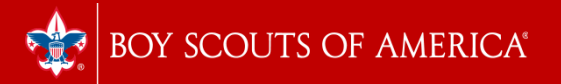

# Unit Renewal Training 2023 - 2024

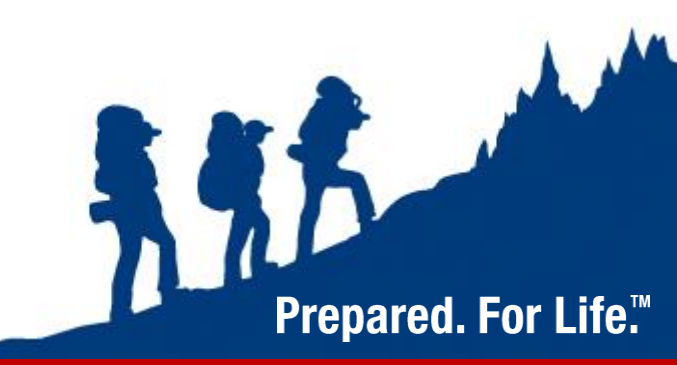

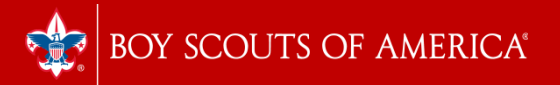

# Overview

- 1. Renewal Timeline
- 2. How to Access the New System
- 3. Screenshots of Renewal Steps
- 4. How to Pay
- 5. Upcoming Training and Help Sessions

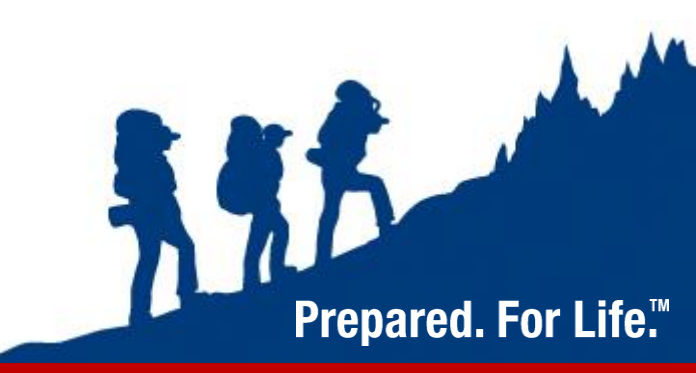

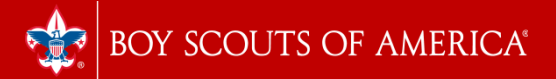

# **Renewal Schedule**

#### October:

- 1st Internet Recharter 2.0 goes live
- 02 30<sup>th</sup> Units logon and complete online renewal

#### November, December:

- District Roundtable or other District "Turn-In" Event Offer Opportunity to submit documents in person and sit down with commissioners & District staff to review
- Units clean up error issues (fees, signatures, youth or adult applications, YPT expired, background check forms)
- NOV 19<sup>th</sup> Renewals due to your district staff/service center
- Council Registration reviews and posts units
- DEC 31<sup>st</sup> Unit charters expire if not posted

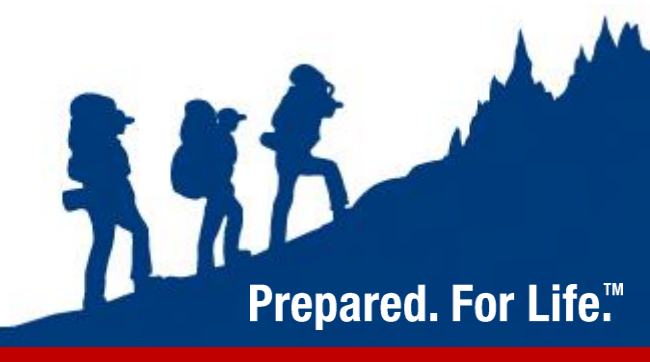

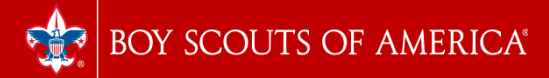

## Steps for a Successful Renewal

#### Before you Begin:

- Submit all youth and adult applications to your local service center before you begin – new applications in Scoutnet by October 14.
- Determine which youth and adults are no longer participating in your Unit for 2024
- Reach out to inactive youth and encourage their participation in Scouting for 2024
- Notify parents and leaders about fees for 2024 and begin collection
- Decide how you would like to pay for renewal (Online or in person)

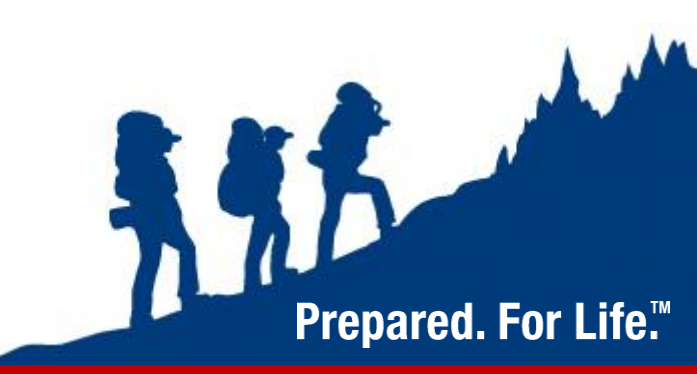

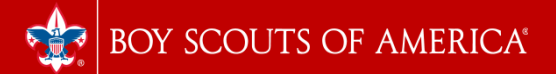

## 2023 Recharter Fee Structure

- Youth Fees \$80.00 Cub Scouts, Scouts BSA, Venturing (\$5.00 increase)
  - \$25.00 joining fee for any new youth (Not prorated, no change)
- Exploring participants Fees \$50.00 (no change)
- Council –paid membership Fees \$30.00 (no change)

Prepared. For Life."

- Adult Fees \$60.00 (\$15.00 increase)
- Scout Life Magazine \$15.00 (\$3.00 increase)
- Unit Fee \$100.00 (\$25.00 increase)

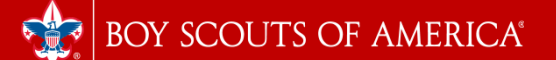

#### Internet Recharter 2.0 – Important Changes for 2022

- · YPT non-compliance now an Error for the unit
- · Council Registrar enabled to view charter and assist unit in real-time
- · Enabled printing of unit charter prior to submittal for review
- · Updated features to both register and identify multiples
- Improved recharter validation (e.g., min # of ldrs, too many ldrs in a position, CBC, YPT)
- Improved payment processes, particularly using ACH
- Improved recharter support for Exploring Posts and Clubs
- · Email approval will be sent to both Unit Key 3 and Key 3 Delegate
- · Demo Tool for Commissioners (aka Sandbox)

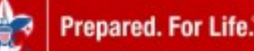

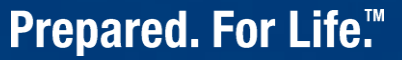

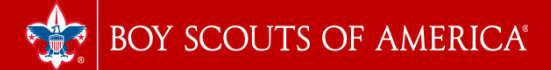

## Who Can Access Internet Rechartering 2.0

- Unit Leader
- Committee Chairman
- Charter Organization Rep / Delegate
- Key 3 Delegate
- Key 3 member can assign a Key 3 Delegate through "Position Manager" on my.scouting.org. Please note any changes to positions will take 24 - 48 hours to sync.

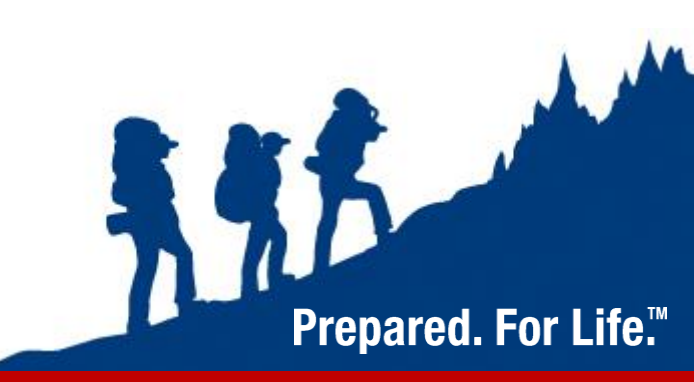

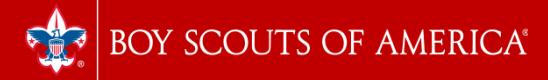

## Steps for a Successful Renewal

- Log onto Internet Rechartering 2.0:
  - https://advancements.scouting.org/login
  - You will log in using your my.scouting.org <u>or</u> ScoutBook username & password. There are no special access codes for renewal.

|              | Internet Advancement Ros                                                                       | ster                              |                      |                                                                | ø <del>?</del>   |
|--------------|------------------------------------------------------------------------------------------------|-----------------------------------|----------------------|----------------------------------------------------------------|------------------|
|              | My Organization                                                                                |                                   |                      |                                                                |                  |
| Ecolor       | Council: Three Rivers Council<br>District: Sabine<br>Chartered Organization: Friends of the Wi | son Troop (80YS)<br>Blamson Troop |                      | Once you have logged into your<br>account - Click on Recharter |                  |
| Profile      |                                                                                                |                                   |                      |                                                                |                  |
| Reports      | Troop Roster Pending Items H                                                                   | History                           |                      |                                                                |                  |
| D Calendar   | Q Search by Name or Member ID                                                                  |                                   |                      |                                                                | 📋 Run Report 🕤 🗸 |
| Forum        | Name 1                                                                                         | Member ID Age 14                  | Last Rank Approved 1 |                                                                |                  |
| SB Scoutbook | 🗆 👔 Mar Brasher                                                                                | 128959725 17                      | 🛞 Star Scout 🔘       |                                                                |                  |
| $\frown$     | Zachary Brasher                                                                                | 130281675 16                      | 😑 Star Scout 🔘       |                                                                |                  |
| Recharter    | 🗌 😰 Kryndon Hardy                                                                              | 130984609 13                      | 🚸 Bobcat             |                                                                |                  |
| $\smile$     | Trevor Hatton                                                                                  | 125786253 18                      | 📵 Life Scout 💿       |                                                                |                  |
|              | 🗆 😰 Branson Healy                                                                              | 130281680 16                      | 🕒 Eagle Scout 🛞      |                                                                |                  |
|              | Total 5 Berne                                                                                  |                                   |                      | C                                                              |                  |

BOY SCOUTS OF AMERICA

- Your roster will automatically load
- In this step you can:
  - Change leader positions
  - Add Scout Life Magazine
  - Add & Remove Members
  - Assign Members as "Multiple" with other Units
  - See YPT & Criminal Background Check Status

| ☆ | NY UNIT<br>TROOP 118 FRIENDS OF THE WILLIAMSON TROOP BOYS                                                                                                    | CHARTERED ORGANIZATION INFORMATION<br>FRIENDS OF THE WILLIAMSON TROOP                                                                                                    |
|---|----------------------------------------------------------------------------------------------------|----------------------------------------------------------------------------------------------------|
|   | Unit Type: Troop<br>Unit Number: 118<br>Unit Expire Date: 09/29/2821 •<br>Chartered Organization: Friends of the Williamson Troop<br>District: Sabine<br>Council: Three Rivers Council<br>Unit Term: 12<br>Unit Term: 12 | Chartered Organization Name: Friends of the Williamson Troop<br>Chartered Organization Address: 5890 Packard<br>Chartered Organization City: Vidor<br>Chartered Organization State: TX<br>Chartered Organization State: 77662-2457 |

TROOP ROSTER REMOVED MEMBERS (1) PENDING MEMBERS (1

#### Q. Search by Name or Memb

Refresh Roster C Print Roster

Payment Logs

|   |   |                  | 10     |      |                               |             |                             |           |     |     |            |          |   |
|---|---|------------------|--------|------|-------------------------------|-------------|-----------------------------|-----------|-----|-----|------------|----------|---|
| 0 |   | Name             | Gender | 008  | Address                       | Member Type | Position                    | Member ID | үрт | CBC | Scout Life | Total    |   |
|   | ۲ | Brandon Hardy    | м      |      | 1325 W Walnut Hill Ln., Vidor | Adult       | Chartered Organization Rep. | 13332946  | •   | ۲   | 0          | \$ 45.00 | / |
|   | ۲ | Bronson Hatton   | м      |      | 1325 W Walnut Hill Ln., Vidor | Adult       | Committee Member            | 115299012 |     | ۲   | 0          | \$ 45.00 | / |
| 0 | ۲ | Derek Brasher    | м      |      | 5315 Carnaby St. Irving       | Adult       | Executive Officer           | 111098471 |     | 0   | 0          | \$ 0.00  |   |
|   | ۲ | Derek Brasher    | м      |      | 5315 Carnaby St. Irving       | Adult       | Committee Member            | 111098471 | 0   | 0   | 0          | \$ 45.00 | / |
|   | ۲ | Jonathan Healy   | м      | 1000 | 1325 W Walnut Hill Ln., Vidor | Adult       | Scoutmaster                 | 104132872 | 0   | ۲   | 0          | \$ 45.00 | / |
|   | ۲ | Joseph Mucklercy | м      |      | 1325 W Walnut Hill Ln., Vidor | Adult       | Committee Chairman          | 9177174   | •   | ۲   | 0          | \$ 45.00 | / |
| 0 | ۲ | Marvin Lopez 🔋   |        | 1000 |                               | Adult       | Assistant Scoutmaster       |           | 0   | 0   | 0          | \$ 45.00 | / |
|   | ۲ | Adam Brasher     | м      |      | 1325 W Walnut Hill Ln., Vidor | Youth       | Youth Member                | 128959725 |     |     | 0          | \$ 72.00 | / |
|   | ۲ | Branson Healy    | м      |      | 1325 W Walnut Hill Ln., Vidor | Youth       | Youth Member                | 130281680 |     |     | 0          | \$ 72.00 | / |
|   |   |                  |        |      |                               |             |                             |           |     |     |            |          |   |

B Add Youth (Must have at least 5 youth)

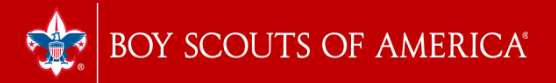

#### **Steps for Adding Youth & Adult Members**

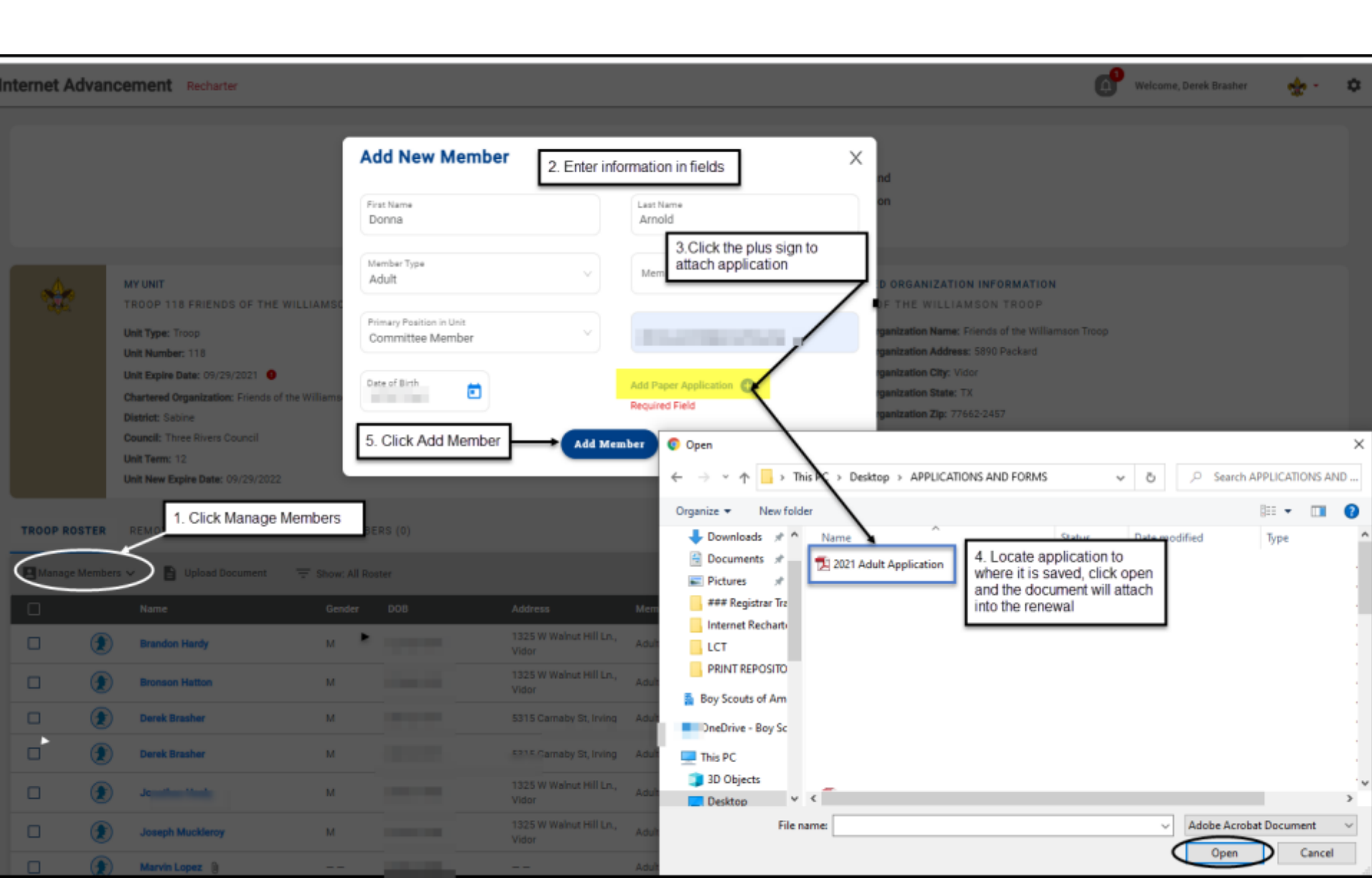

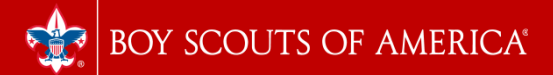

# **Adding Members**

You can upload the following documents via PDF/JPEG file

- Application
- Youth Protection Certificate
- Criminal Background Check Disclosure
- Note You may only upload 1 document per person, so a zip file is recommended for multiple documents

By uploading these documents, you do not need to submit hard copies to the Service Center

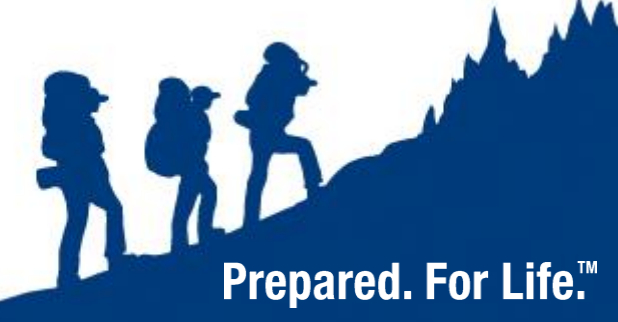

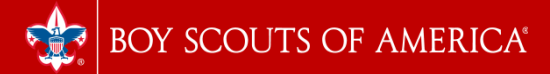

### **Changing Position**

| In | ternet Advan | cement Recharter                                                                                                    |                     |         |                                  |             | ¢                                         | Welcome, Derek                                                                                                    | Brasher 🌸 🔸                                      | · ;                  |                             |               |
|----|--------------|----------------------------------------------------------------------------------------------------|---------------------|---------|----------------------------------|-------------|-------------------------------------------|----------------------------------------------------------------------------------------------------|--------------------------------------------------|----------------------|-----------------------------|---------------|
|    |              | Unit Type: Troop<br>Unit Number: 118<br>Unit Expire Date: 09/29/2021<br>Chartered Organization: Friends of<br>District: Sabine<br>Council: Three Rivers Council<br>Unit Term: 12<br>Unit New Expire Date: 09/29/2022 | the Williamson Troc | qc      |                                  |             | Chart<br>Chart<br>Chart<br>Chart<br>Chart | tered Organization Name: Frier<br>tered Organization Address: 58<br>tered Organization City: Vidor<br>tered Organization State: TX<br>tered Organization Zip: 77662- | nds of the Williamson Tro<br>390 Packard<br>2457 | To edit<br>Click the | a position -<br>pencil Icor | ו             |
|    | TROOP ROSTER | REMOVED MEMBERS (0)                                                                                                    | PENDING MEMBI       | ERS (0) |                                  |             |                                           |                                                                                                    | Payment Logs 💲                                   | Refresh Roster       | Print Roster                | r 🖶           |
|    | Anage Membe  | ers 🗸 🖹 Upload Document                                                                                                    | \Xi Show: All Ro    | oster   |                                  |             |                                           |                                                                                                    |                                                  | Q Search             | by Name of Member ID        |               |
|    |              | Name                                                                                                    | Gender              | DOB     | Address                          | Member Type | Position                                  | Member ID                                                                                                    | үрт                                              | CBC Scout Li         | fe Total                    |               |
|    |              | Brandon Hardy                                                                                                    | М                   | 10.00   | 1325 W Walnut Hill Ln.,<br>Vidor | Adult       | Chartered Organiza<br>Rep.                | ation 13332946                                                                                                    | 0                                                | S 0                  | \$ 45.00                    | $\mathcal{D}$ |

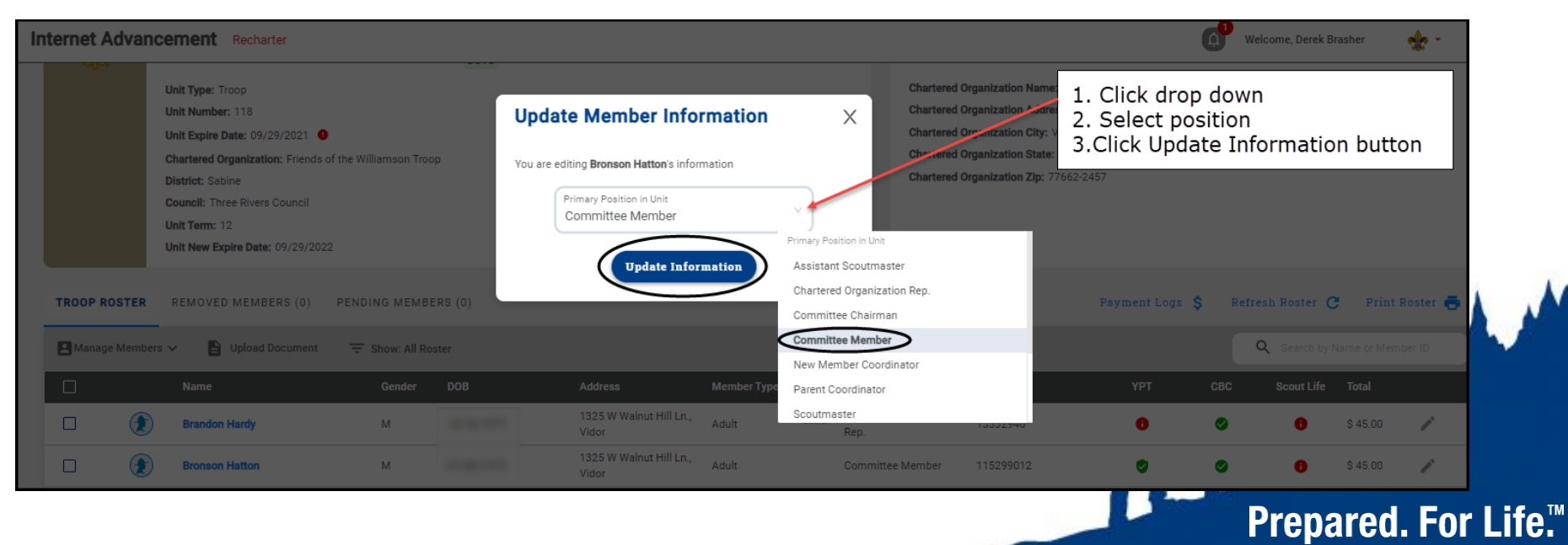

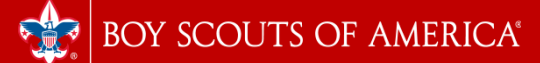

## Assigning Members as Multiples with Other Units

- Check box next to member on roster
- Click "Manage Members."
- Select "Mark as Multiple."
- Fill in number of unit where registration resides.
- Click "update."
- Council must verify the registration before the charter can post.

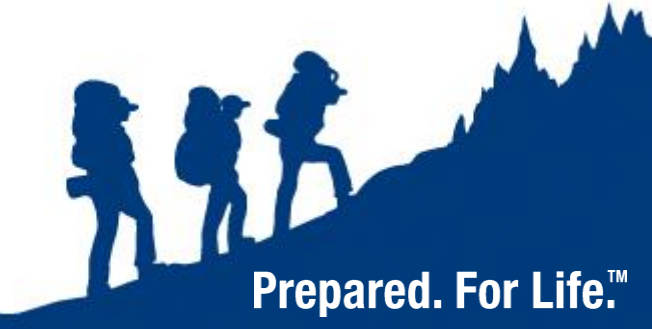

## Removing a Member from the Recharter

| TROOP F     | ROSTER REMOVED MEMBE    | RS (0) PENDING MEMBER                        | S (1)                            |                 |                                | Payment Log  | s <b>\$</b> Refresh  | Roster C       | Print Roster | ē |  |  |
|-------------|-------------------------|----------------------------------------------|----------------------------------|-----------------|--------------------------------|--------------|----------------------|----------------|--------------|---|--|--|
| 🕒 Manag     | ge Members 🔨 📔 Upload D | ocument 📃 Show: All Roste                    | er                               |                 |                                |              | ٩                    | Search by Name | or Member ID |   |  |  |
| Add New     | / Member                | Gender DOB                                   | Address                          | Member Type     | Position                       | Member ID    | <b>ҮРТ СЕ</b>        | C Scout Life   | Total        |   |  |  |
| Invite New  | w Member<br>n Hardy     | М                                            | 1325 W Walnut<br>Hill Ln., Vidor | Adult           | Chartered<br>Organization Rep. | 13332946     | 0 0                  | 0              | \$ 45.00     | / |  |  |
| Remove F    | From Recharter          | М                                            | 1325 W Walnut<br>Hill Ln., Vidor | Adult           | Committee<br>Member            | 115299012    | Ø (                  | • •            | \$ 45.00     | / |  |  |
|             | Derek Brasher           | Remove from rec                              | charter                          | ×               | Executive Officer              | 111098471    | 6                    | 0              | \$ 0.00      |   |  |  |
|             | Derek Brasher           | Please confirm you want to ren<br>recharter: | nove the following m             | embers from the | Chartered<br>Organization Rep. | 111098471    | 18471 🦁 🤡 🚯 \$ 45.00 |                |              |   |  |  |
|             | Donna Arnold            | ADULTS (1)                                   |                                  |                 | Committee<br>Member            |              | 0 (                  | 0              | \$ 45.00     |   |  |  |
|             |                         | CAI                                          |                                  | REMOVE          |                                |              |                      | <b>a a b</b>   |              |   |  |  |
| TROOP ROST  | TER REMOVED MEMBERS     |                                              | )                                |                 |                                | Payment Logs | Refresh Ro           | ster C Pri     | nt Roster 📻  | , |  |  |
| Add To Rech | harter 5                |                                              |                                  |                 |                                |              |                      |                |              |   |  |  |
|             | Name                    | Gender                                       | DOB                              | Address         | Membe                          | r Type I     | Position             | Member I       | D            |   |  |  |
|             | Donna Arnold            |                                              |                                  |                 | Adult                          | (            | Committee Member     |                |              |   |  |  |

- Select member to be removed
- Click "Remove from recharter."
- Click "Remove"

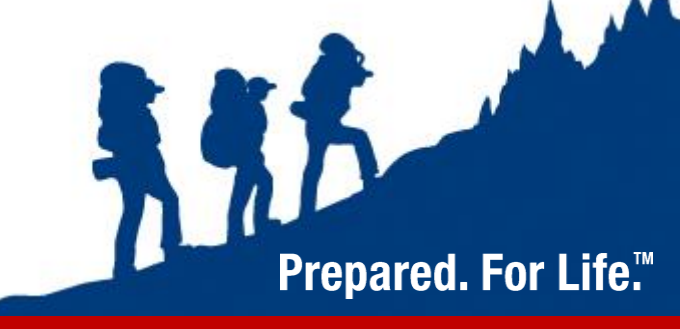

### Adding Back a Removed Member

| Internet Advancement Recharter                                                                                                    |                                                                                                    |                                                           |                            |                                                                                                    |                                         | Welcome, Derek Brashe | e 🏤 - 1        | 2 |
|----------------------------------------------------------------------------------------------------|----------------------------------------------------------------------------------------------------|-----------------------------------------------------------|----------------------------|----------------------------------------------------------------------------------------------------|-----------------------------------------|-----------------------|----------------|---|
| MY UNIT<br>TROOP 118 FRIENDS OF THE WILLIAMSON TROOP BOYS<br>Unit Type: Troop<br>Unit Number: 118<br>Unit Expire Date: 09/29/2021 •<br>Chartered Organization: Friends of the Williamson Troop<br>District: Sabine<br>Council: Three Rivers Council<br>Unit Term: 12<br>Unit New Expire Date: 09/29/11<br>1. Click on the Removed | (<br>Cor<br>Add to recha<br>Please confirm you wa<br>recharter:<br>ADULTS (1)<br>(2) Donna Amold X | nplete<br>Inter<br>Int to add the following members to th | •<br>•<br>•<br>•<br>•<br>• | 2<br>Payment and<br>Confirmation<br>CHARTERED ORGANIZATION INFORMA<br>FRIENDS OF THE WILLIAMSON TRO<br>Chartered Organization Name: Friends of the<br>Chartered Organization Admess: S800 Packa<br>Chartered Organization Otig: Vidor<br>Chartered Organization Otig: Vidor<br>Chartered Organization State: TX<br>Chartered Organization Zip: 77662-2457 | ATION<br>DOP<br>Williamson Troop<br>ard |                       |                |   |
| TROOP ROSTER REMOVED MEMBERS (1) PENDING MEMBERS (1)                                                                                                    |                                                                                                    |                                                           |                            |                                                                                                    | Payment Log                             | s \$ Refresh Roster C | Print Roster 🖶 |   |
| Add To Recharter 3. Click Add To Recharter                                                                                                    |                                                                                                    |                                                           |                            |                                                                                                    |                                         |                       |                |   |
| ☑ Name                                                                                                    | Gender                                                                                             | DOB                                                       | Address                    | Member Type                                                                                                    | Position                                | Member ID             |                |   |
| Donna Arnold                                                                                                    |                                                                                                    | 09/20/1964                                                |                            | Adult                                                                                                    | Committee Member                        |                       |                |   |
| 2. click the checkbox next to the name you would li                                                                                                    | ke to add back ini                                                                                 | o the Recharter                                           |                            |                                                                                                    |                                         | Validate Rechar       | ter and Pay    | ) |

- Click on "Removed Members."
- Check the box next to the person to be added back.
- Click "Add".

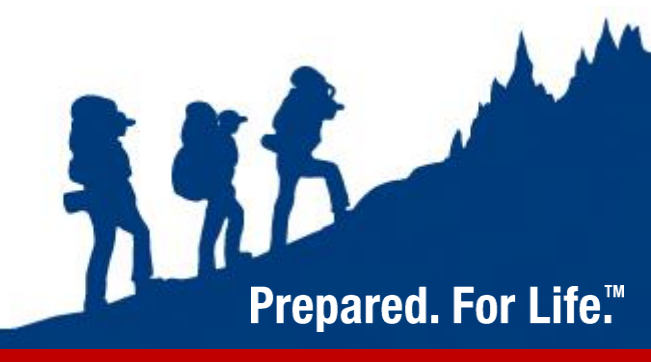

# Validating & Paying

- Once you have completed the membership review, choose Validate Recharter and Pay
- Errors will be displayed: Not enough leaders, leaders without YPT, leaders without Background Check
- The only error that will stop you from completing the process online is not having enough leaders in the critical positions (Charter Rep, Committee Chair, Unit Leader, 2 members of committee, Den Leader)

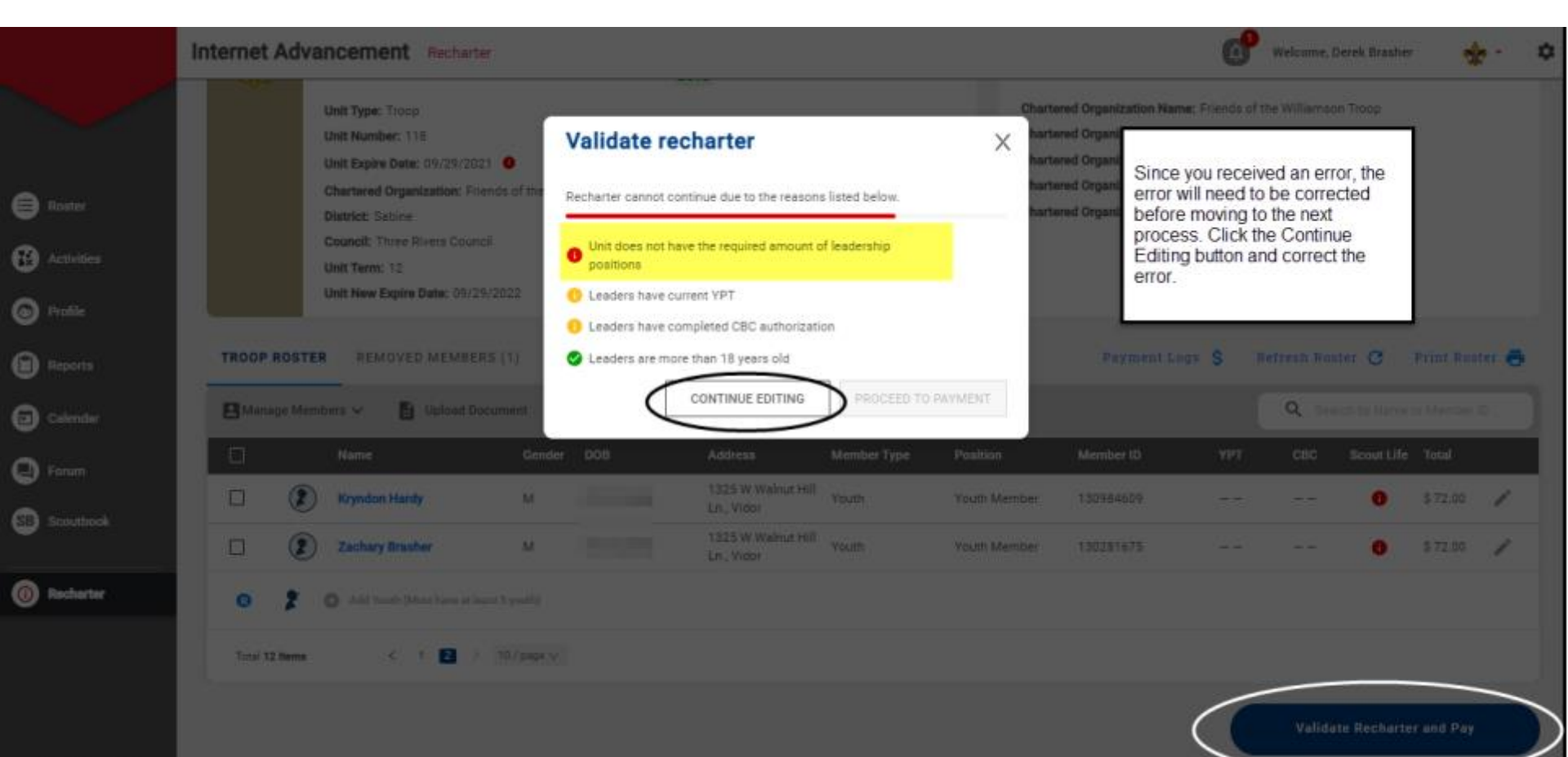

BOY SCOUTS OF AMERICA®

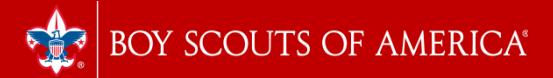

## Payment

- There are three payment options: Credit Card Electronic Check Pay at Council
- There is a 3% fee for paying with a credit card and a \$1 fee for electronic check
- There are no additional fees for paying with a check at the Service Center

| BILLING INFORMATION       |                  |                               | RENEWAL ROSTER FEES                                                                                                    |                                                                                                    | TOTAL: \$705 USD                                                       |
|---------------------------|------------------|-------------------------------|----------------------------------------------------------------------------------------------------|----------------------------------------------------------------------------------------------------|------------------------------------------------------------------------|
|                           |                  |                               | ATOISTRATION<br>Paid Youth                                                                                                    | GULNTITY<br>5                                                                                                    | FEE<br>5360.00                                                         |
| First Rame                | Last Name        |                               | Pite Paid Youth                                                                                                    | 0                                                                                                    | 50.00                                                                  |
| (C2)                      |                  |                               | Multiple Youth                                                                                                    | a                                                                                                    | \$0.00                                                                 |
| USA Phone Number          | Email Address    |                               | Paid Youth SL                                                                                                    | 0                                                                                                    | \$0.00                                                                 |
|                           |                  |                               | Pre Paid Youth SL                                                                                                    | 8                                                                                                    | 50.00                                                                  |
| USA (US)                  | V Address        |                               | Paid Adults                                                                                                    |                                                                                                    | \$270.00                                                               |
|                           |                  |                               | Pre Paid Adults                                                                                                    | 0                                                                                                    | \$0.00                                                                 |
| Chy                       | litate.          |                               | Multiple Adults                                                                                                    | 0                                                                                                    | \$0.00                                                                 |
|                           |                  |                               | No Fee Aduits                                                                                                    | 1                                                                                                    | \$0.00                                                                 |
| Zie Code                  |                  |                               | Paid Adult SL                                                                                                    | 0                                                                                                    | \$0.00                                                                 |
| (mm)                      |                  |                               | Pre Paid Adult SL                                                                                                    | ٥                                                                                                    | 80.00                                                                  |
| PAYMENT METHOD            |                  |                               | Charter Fee                                                                                                    |                                                                                                    | \$75.00                                                                |
|                           |                  |                               | Paid Join Fee                                                                                                    |                                                                                                    | \$0.00                                                                 |
| Credit Card               | ard payment      | anana 🚺                       | Visa - Council Fee                                                                                                    |                                                                                                    | 50.00                                                                  |
| Estra localit card fee 25 |                  |                               | Administrative Fee                                                                                                    |                                                                                                    | 521.15                                                                 |
| Card Type                 | Cardhaideds Name |                               | TOTAL AMOUNT                                                                                                    |                                                                                                    | \$726.15                                                               |
| Cerd Number               | Exp. Month       | <ul> <li>Exp. Year</li> </ul> |                                                                                                    |                                                                                                    | and Post Renewal                                                       |
| CVV Number                |                  |                               | -                                                                                                    |                                                                                                    |                                                                        |
| E Check pay               | ncil             |                               | During this process you have<br>option. The payment option<br>Council. If you pay at council<br>council in order to register you<br>click the Pay and Post Rene | e the ability to verify all fees and choos<br>s Check (\$1 fee), Credit Card (3% fee<br>, you will need to provide a form of pay<br>our unit. Once you have chosen your pa<br>wal button. | e your payment<br>e) and Pay at<br>ment to the local<br>ayment option, |

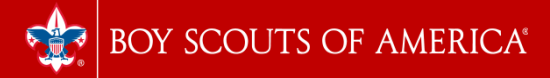

## Paying at Council Service Center

- Able to add or drop members after charter is submitted.
- Direct payment compels registration of youth and adult members as shown on the charter.
- If unit adult has expired YPT and delays renewal, the charter is on hold until that is complete.
- Service center payment allows removal of the expired adults so the unit can be posted.

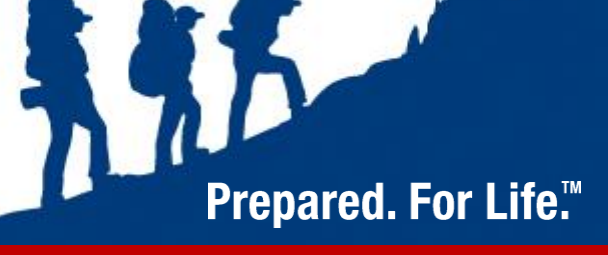

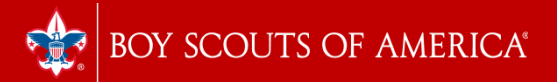

# **Charter Approval**

- Once the payment has been processed, an email will be sent to the Charter Organization Representative in the form of Adobe Sign for approval.
- If necessary, a member of the unit key 3 can sign on behalf of the COR
- Once approved, the Council will receive notice and will begin to process your renewal no paperwork submission is necessary if you uploaded all additional documents. Otherwise, you will need to submit additional applications, CBC forms, and YPT certificates to the Service Center.
- It's important to have all documentation ready for upload to keep the process moving smoothly!

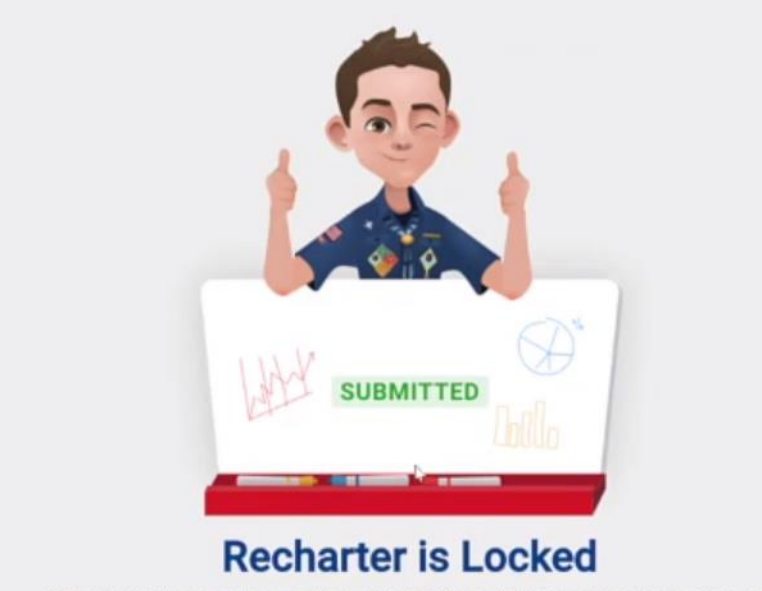

Congratulational You've submitted your unit's charter. You can check back here for your recharter status. If you have any questions, please reach out to your local council.

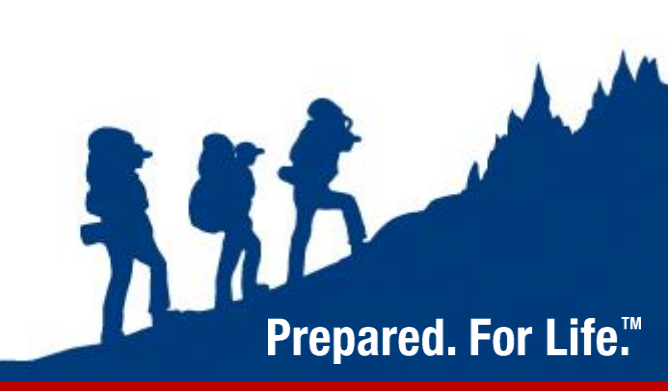

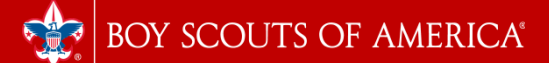

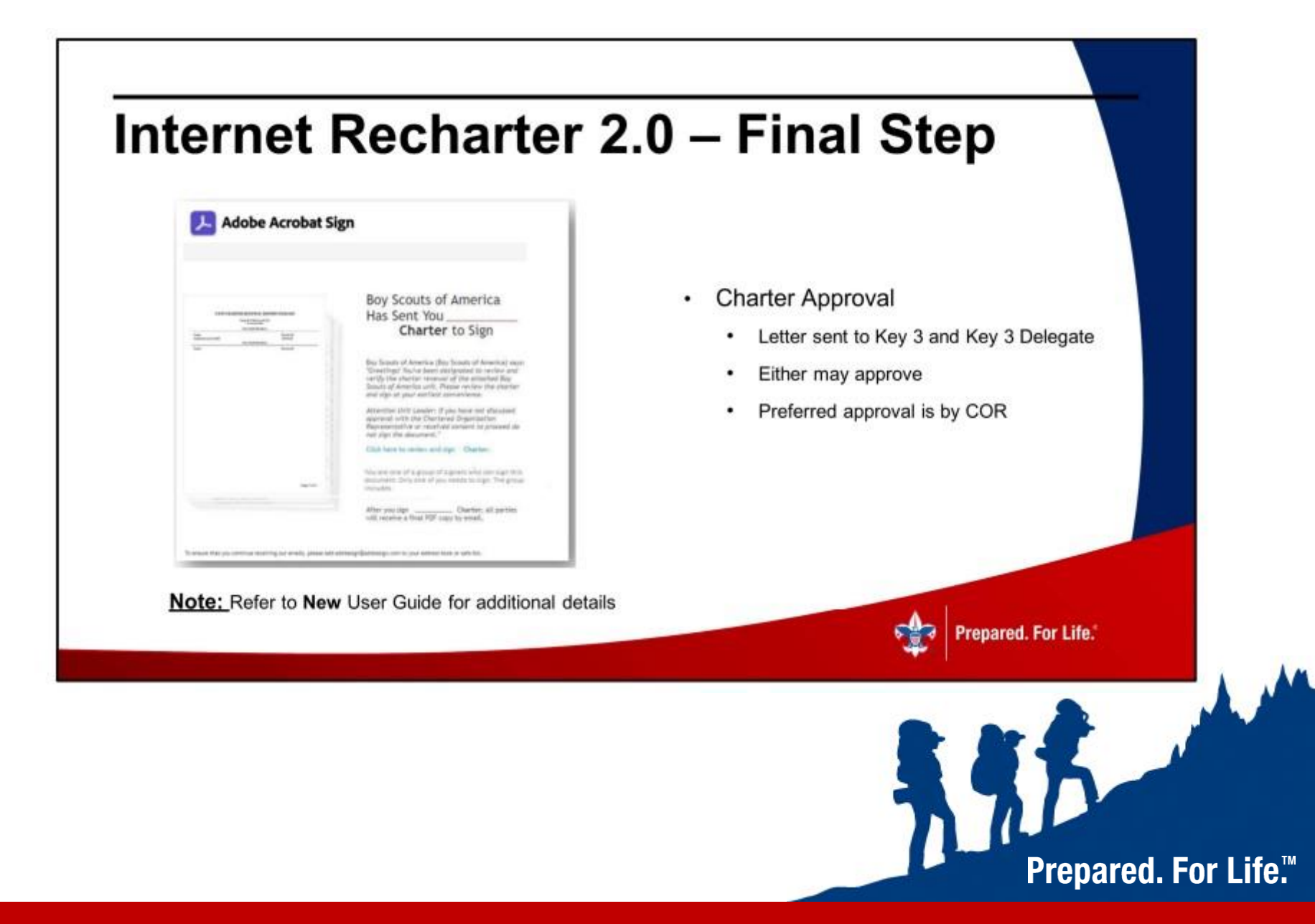

#### **Internet Recharter 2.0 – Typical Defects**

#### Common Defects

- Criminal Background Check Missing
- Youth Protection Training Missing or Expired
- Signatures Missing (e.g., New Application)
- Adult Application(s) Missing
- Key 3 Approval Missing
- Incorrect Payment Amount
- Youth Turned 18 Needs Youth Protection Training, Criminal Background Check, and Application
- · Loading a blank or incomplete document

#### Tips to Avoid Defects

- Ensure ALL Adults have a signed form on file at Scout Office
- Review YPT Aging Report and have ALL adults up-to-date
- Have ALL New Member Applications Completed On-line
- Take inventory prior to start of charter for ALL adult
- Agree in advance of recharter who will complete approval
- Double and maybe triple check all arithmetic including collection of funds from families
- Be aware of youth turning 18 and remaining with unit that these are Requirements
- Be sure any document loaded has a purpose & is complete

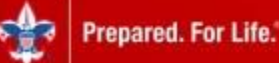

Prepared. For Life.™

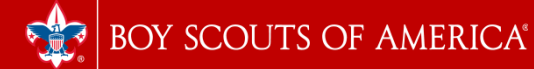

### **Charter Renewal Resources**

Recharter Webpage - https://www.scouting.org/commissioners/internet-rechartering/

- Internet Recharter 2.0 App <u>https://advancements.scouting.org</u>
- New Recharter Guidebook Information (3) Resources available
- New/Updated Internet Recharter app User Guide
- New/Updated Training Video
- Updated FAQs
- Summary of Recent Updates, Changes, and Enhancements
- · Demo tool for commissioners (similar to a 'sandbox')
- Internet Recharter Responses to Forum-Related Questions/Discussions helpdesk

#### Your Unit Commissioner, District Commissioner, Council Registrar or Council Recharter Lead

repared. For Life.

Prepared. For Life.™

https://www.scouting.org/commissioners/internet-rechartering

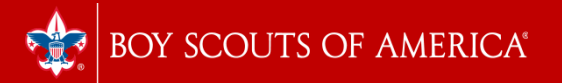

# Questions ?

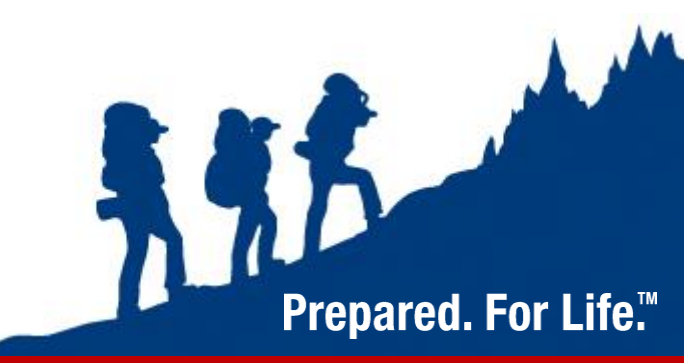